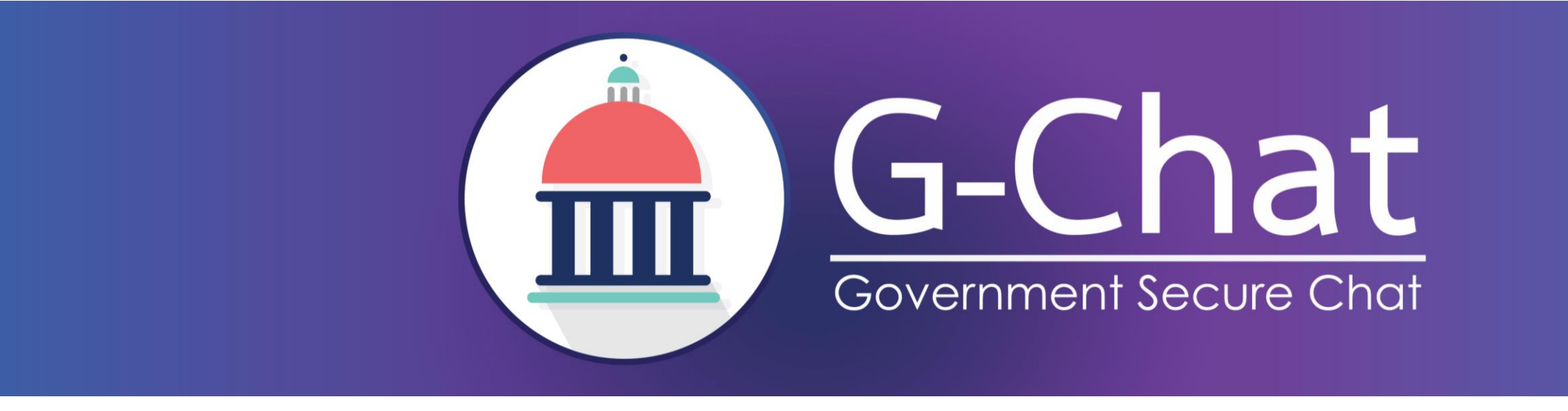

การใช้งานระบบ G-Chat (Mobile)

มิถุนายน 2559

### การเตรียมพร้อมเพื่อเข้าใช้งาน

### https://download.gchat.apps.go.th/

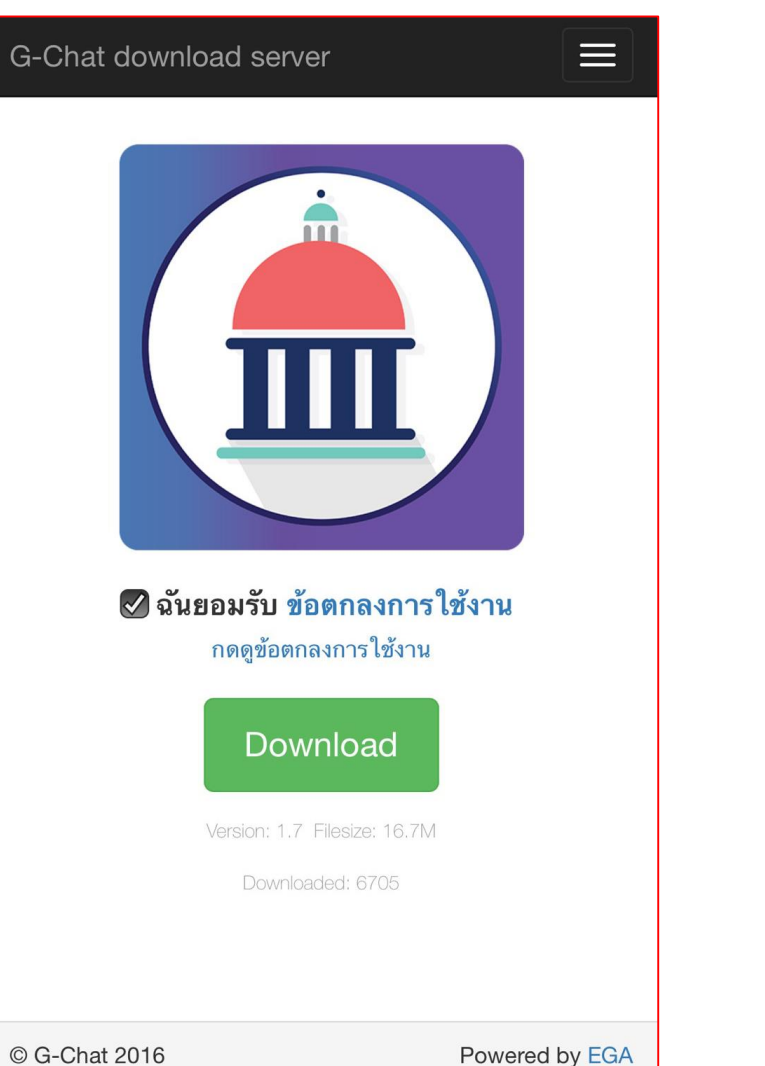

### สำหรับเข้าใช้งานผ่าน Web browser

### https://gchat.apps.go.th/

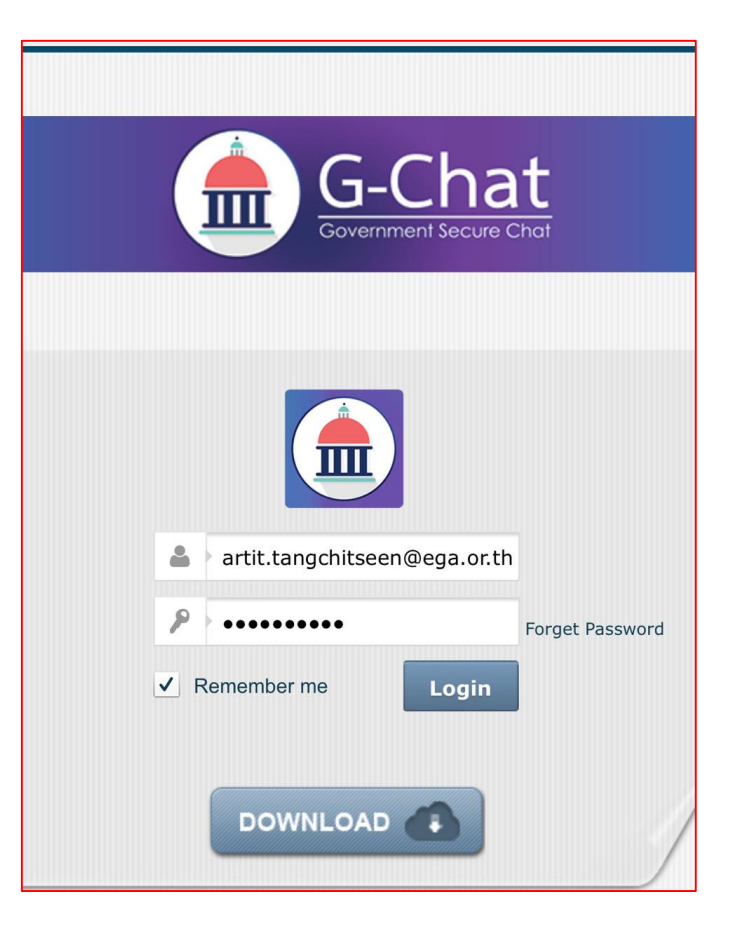

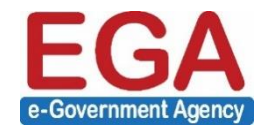

### การดาวน์โหลด

iOS 7.1 ขึ้นไป Android 4.1 ขึ้นไป

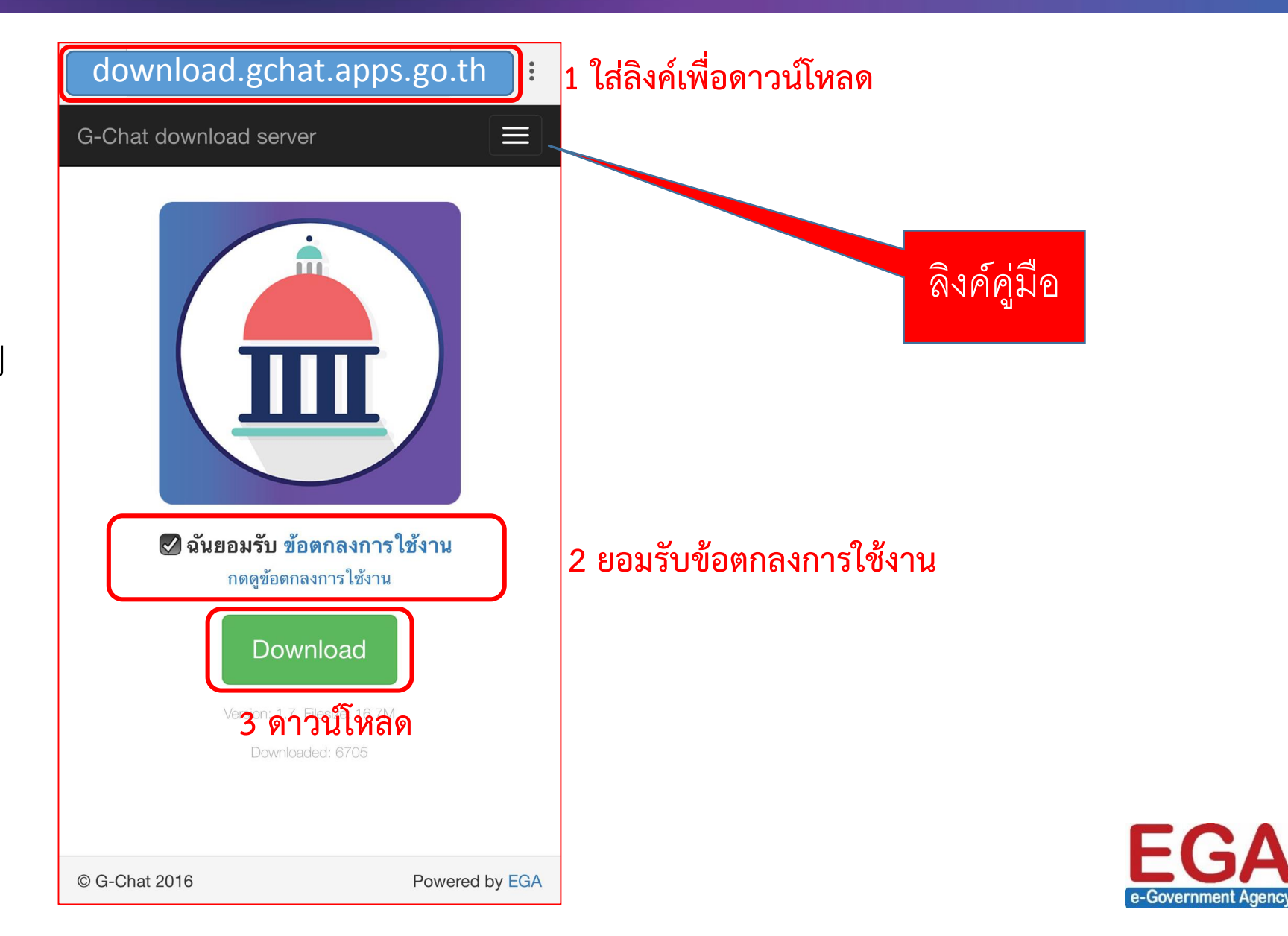

### การติดตั้งแอปพลิเคชั่น - iOS

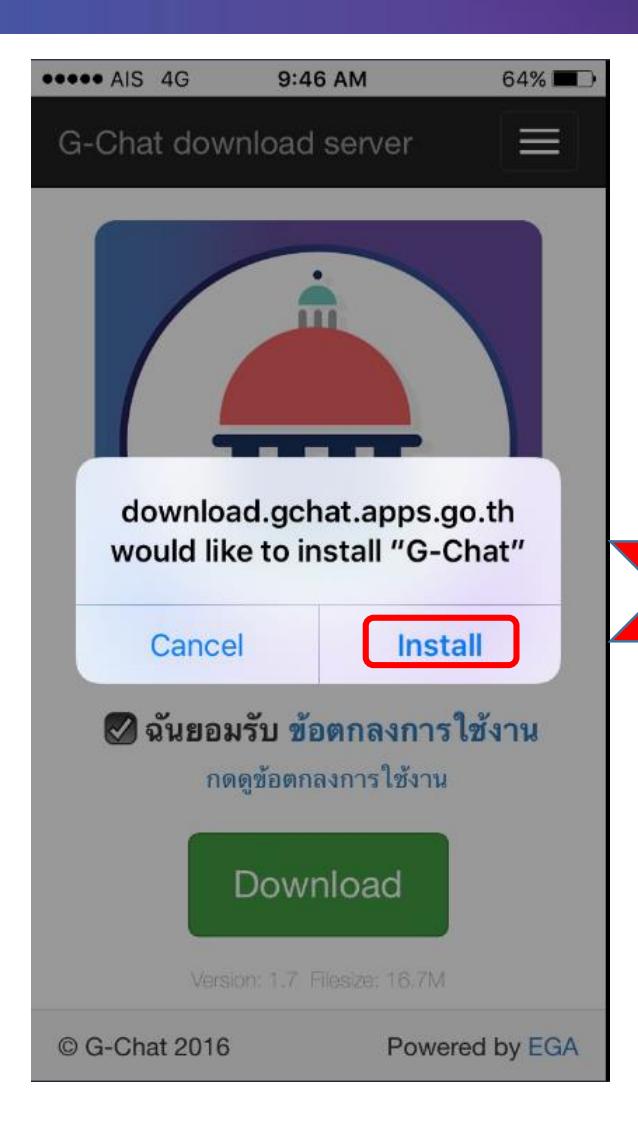

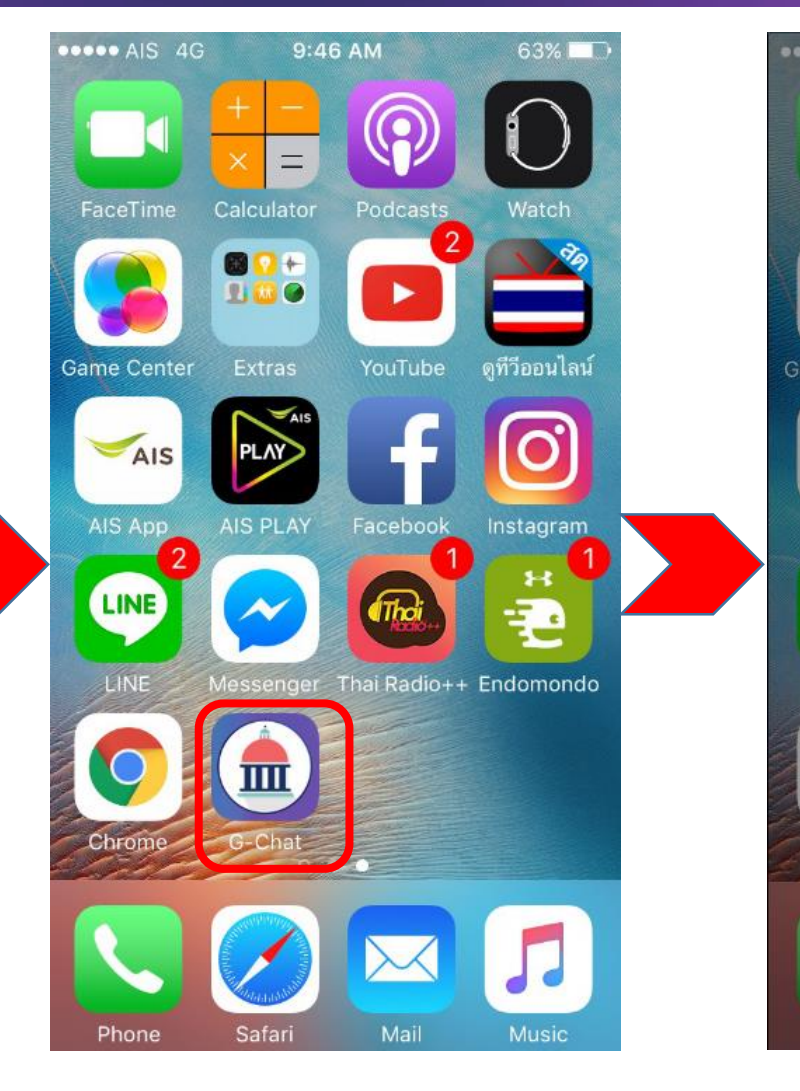

Cancel

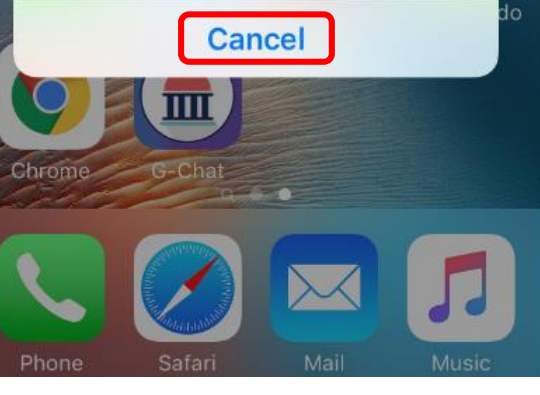

3 ครั้งแรกจะแสดงข้อความ Untrusted ให้กด Cancel

e-Government Agency

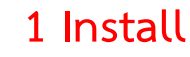

2 รอสักครู่

## การติดตั้งแอปพลิเคชั่น – iOS (ต่อ)

| ••••• A     | IS 4G 9:47 AM 639    | <b>=</b> | ••••• AIS 4G 9:47 AM 63%         | ••••• AIS 4G 9:47 AM 63%                                                                                                    | ••••• AIS 4G 9:47 AM 63%                                                                                                    |
|-------------|----------------------|----------|----------------------------------|----------------------------------------------------------------------------------------------------|----------------------------------------------------------------------------------------------------|
|             | Settings             |          | Settings General                 | <b>C</b> Electronic Government Agen                                                                                                | <b>K</b> Electronic Government Agen                                                                                                |
|             | Notifications        | >        | Date & Time >                    |                                                                                                    |                                                                                                    |
|             | Control Center       | >        | Keyboard >                       | Apps from developer "iPhone Distribution:<br>Electronic Government Agency (Public<br>Organization)" are not trusted on this iPhone | Apps from developer "iPhone Distribution:<br>Electronic Government Agency (Public<br>Organization)" are not trusted on this iPhone |
| C           | Do Not Disturb       | >        | Language & Region                | and will not run until the developer is trusted.                                                                                   | a Trust "iPhone Distribution:                                                                                                    |
|             |                      |          |                                  | Trust "Electronic Government Agen                                                                                                  | Agency (Public                                                                                                    |
| $\bigcirc$  | General              | ×        | iTunes Wi-Fi Sync                |                                                                                                    | Organization)" Apps on This<br>iPhone                                                                                              |
| AA          | Display & Brightness |          | VPN Not Connected                | IPPS FROM DEVELOPER "IPHONE<br>DISTRIBUTION: ELECTRONIC GOVERNMENT<br>AGENCY (PUBLIC ORGANIZATION)"                                | Trusting will allow any app from this<br>enterprise developer to be used on<br>your iPhone and may allow access to                 |
| *           | Wallpaper            | >        | Device Management Electronic G > |                                                                                                    | your data.                                                                                                    |
| <b>((()</b> | Sounds               | >        |                                  |                                                                                                    | Cancel Trust                                                                                                    |
|             | Touch ID & Passcode  | >        | Regulatory                       |                                                                                                    |                                                                                                    |
|             | Battery              | >        |                                  |                                                                                                    |                                                                                                    |
|             | Privacy              | >        | Reset                            |                                                                                                    |                                                                                                    |
|             |                      |          |                                  |                                                                                                    |                                                                                                    |

1 Settings >> General >> Device Management

#### 2 Trust

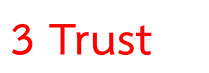

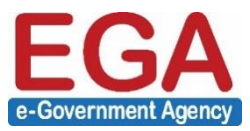

"Electronic Government Agency"

## การติดตั้งแอปพลิเคชั่น - Android

| G-Chat                                                                                                    | < Security E                                                                                                    | G-Chat                                                                                                    | G-Chat                                                                                                    | G-Chat                                                                                                    |  |
|----------------------------------------------------------------------------------------------------|----------------------------------------------------------------------------------------------------|----------------------------------------------------------------------------------------------------|----------------------------------------------------------------------------------------------------|----------------------------------------------------------------------------------------------------|--|
|                                                                                                    | View or deactivate device administrators                                                                                                    | Do you want to install this application? It will get access to:                                                                                                    | Do you want to install this application? It will get access to:                                                                                                    | Do you want to install this application? It will get access to:                                                                                                    |  |
| Install blocked<br>For security, your phone is set to<br>block installation of apps obtained<br>from unknown sources.<br>CANCE SETTINGS | Allow installation of apps from unknown sources          Warning         Your phone and personal data are more vulnerable to attack by apps from unknown sources. You agree that you are solely responsible for any damage to your phone or loss of data that may result from using these apps.         CANCEL       OK         Clear credentials nove all certificates         Trust agents | <ul> <li>PRIVACY</li> <li>directly call phone numbers         <ul> <li>this may cost you money<br/>read phone status and identity</li> <li>take pictures and videos</li> <li>record audio</li> <li>approximate location (network-based)<br/>precise location (GPS and network-based)</li> <li>modify your contacts<br/>read your contacts</li> <li>modify or delete the contents of your<br/>card<br/>read the contents of your SD card</li> </ul> </li> </ul> | <ul> <li>add or remove accounts<br/>create accounts and set passwords<br/>find accounts on the device<br/>use accounts on the device</li> <li>DEVICE ACCESS</li> <li><sup>1</sup> connect and disconnect from Wi-Fi<br/>full network access<br/>view network connections<br/>view Wi-Fi connections</li> <li>* access Bluetooth settings<br/>pair with Bluetooth devices</li> <li>retrieve running apps<br/>run at startup</li> <li>draw over other apps</li> </ul> | <ul> <li>pair with Bluetooth devices</li> <li>retrieve running apps<br/>run at startup</li> <li>draw over other apps</li> <li>control vibration<br/>prevent phone from sleeping</li> <li>change your audio settings</li> <li>read sync settings<br/>toggle sync on and off</li> <li>access extra location provider<br/>commands<br/>install shortcuts<br/>mock location sources for testing<br/>send sticky broadcast<br/>uninstall shortcuts</li> </ul> |  |
|                                                                                                    | View or deactivate trust agents                                                                                                    | CANCEL NEXT                                                                                                    | CANCEL NEXT                                                                                                    | CANCEL INSTALL                                                                                                    |  |

1 ติดตั้งครั้งแรกหากพบ 2 เลือก Unknown blocked เลือก Settings Sources >> OK

#### 3 Next >> Next >> Install

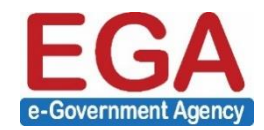

### เข้าสู่ระบบ

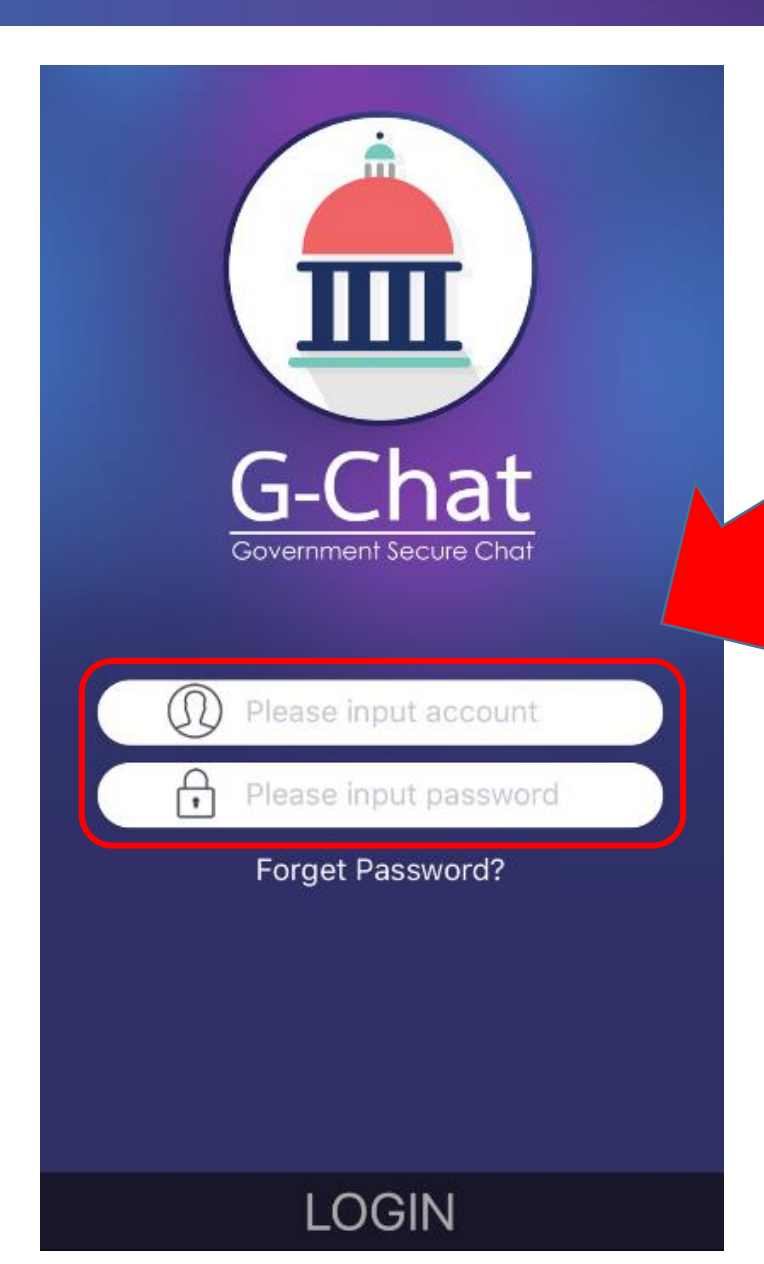

#### gchat-noreply@ega.or.th

แจ้งบัญซีผู้ใช้งานและรหัสผ่านแอพพลิเคชั่น G-Chat / Welcome to G-Chat! Your account has been created

To artit.secondary@ega.or.th

ชื่อประจำองค์กร : gtt

ชื่อพูใช้ : <u>artit.secondary@ega.or.th</u>

รหัสผ่าน : 3DSguq90

ตัวอย่างอีเมลที่ได้รับเมื่อสร้างผู้ใช้งาน

ท่านสามารถเข้าใช้ระบบผ่านแอปพลิเคชั่นได้ที่ <u>https://download.gchat.apps.go.th</u> หรือเข้าใช้ระบบผ่านอินเทอร์เน็คเบราว์เซอร์ได้ที่ <u>https://gchat.apps.go.th</u> โดยเบราว์เซอร์ที่แนะนำคือ Chrome หรือ Safari ท่านสามารถดาวน์โหลดคู่มือได้ที่ <u>https://www.ega.or.th/th/profile/978/</u>

 Forget Password : กดเพื่อรับ Link สำหรับกำหนดรหัสผ่านเข้าใช้งาน ทางอีเมล

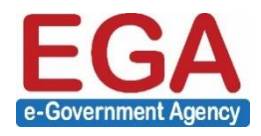

### เริ่มใช้งาน

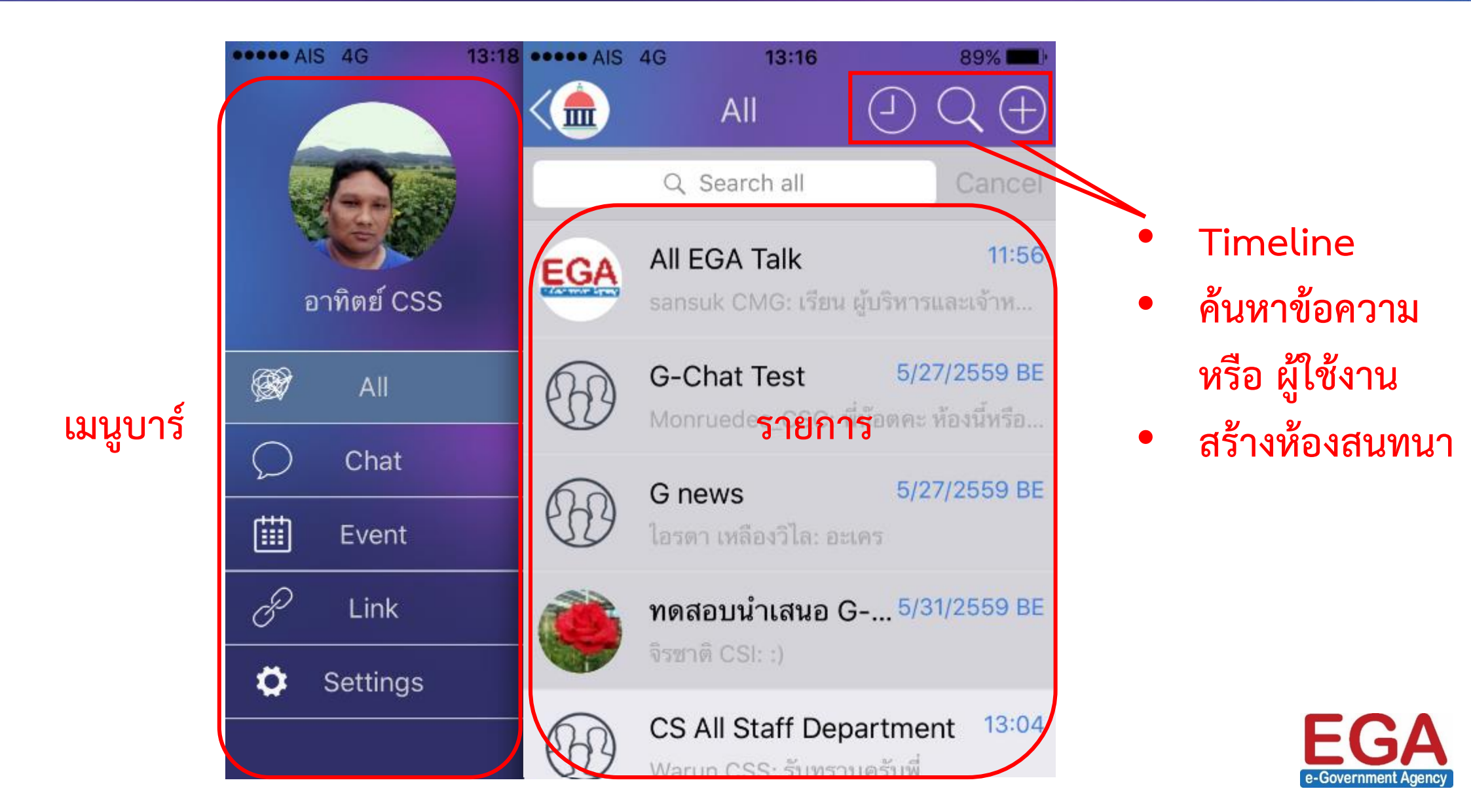

## ข้อมูลผู้ใช้งาน และ การเปลี่ยนรหัสผ่าน

|                                                                        |                   | All         | <           | Personal info      |           | <                                   | Personal info             |
|------------------------------------------------------------------------|-------------------|-------------|-------------|--------------------|-----------|-------------------------------------|---------------------------|
|                                                                        |                   | Q Searc     | Photo       |                    |           | Software Se                         | rvice                     |
|                                                                        | EGA               | All EGA     | Name        | อาทิ               | ້າຫຍ໌ CSS |                                     |                           |
| อาทิตย์ CSS                                                            | With Manual Stary | sansuk CI   | Account     | artit.tangchitseer | n@eg      | Change pas                          | ssword >                  |
| All 😥                                                                  | A                 | G-Chat      | Comment     |                    |           | Job Title                           | Service Consultant        |
| Chat                                                                   | 20                | Monruede    | Software Se | rvice              |           | Departmen                           | t CSS                     |
|                                                                        | A                 | Gr          |             |                    |           | Mobile                              | 026126060                 |
| Event                                                                  | SU.               | ใอรดา เหลี  | Change pa   | ssword             | ~         | Address                             |                           |
| & Link                                                                 |                   | ทดสอบนํ     |             | 550010             |           | สำนักงานรัฐบ <sup>.</sup><br>มหาชน) | าลอิเล็กทรอนิกส์ (องค์การ |
| Settings                                                               |                   | จิรชาติ CSI | Job Title   | Service Cor        | nsultant  |                                     |                           |
|                                                                        | 20                | CS All St   | Departmer   | t                  | CSS       |                                     |                           |
|                                                                        | UU                | Warun CS    | Mobile      | 026                | 6126060   |                                     | Save                      |
| 1 กดรูปProfile 2 แก้ไขรูป ข้อมูลที่ต้องการ หรือ เปลี่ยนรหัสผ่าน 3 Save |                   |             |             |                    | 3 Save    |                                     |                           |

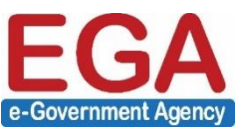

### การสร้างห้องสนทนา

| <   | All JQ (+)                                                                   | Select Contact          | Create Chat Room                                                           |
|-----|------------------------------------------------------------------------------|-------------------------|----------------------------------------------------------------------------|
|     | Q Search all Cancel                                                          | Q Search in CSS Cancel  | พดสอบบรรยวย                                                                |
| EGA | All EGA Talk 11:56<br>sansuk CMG: เรียน ผู้บริหารและเจ้าห                    | Varun CSS               | Normal                                                                     |
|     | G-Chat Test5/27/2559 BEMonruedee_CSC: พี่น้อตคะ ห้องนี้หรือ                  | ทนงกรณ์ CSS             | Secret chat                                                                |
|     | G news 5/27/2559 BE<br>ใอรดา เหลืองวิไล: อะเคร                               | 📀 🌍 พรเทพ CSS           | Broadcast     Do not allow individual chat                                 |
| ۲   | <b>ทดสอบนำเสนอ G 5/31/2559 BE</b><br>จิรชาติ CSI: :)                         | วัชรพล CSS              | <ul> <li>Do not allow individual chat</li> <li>Display Location</li> </ul> |
|     | <b>CS All Staff Department</b> <sup>13:04</sup><br>Warun CSS: รับทราบครับพี่ |                         | Create                                                                     |
|     | <b>CS Support59</b> 13:03<br>Warun CSS: พี่พรเทพครับ ขออนุญาต                |                         |                                                                            |
|     | G-Chat Admins Test 11:05                                                     | Abort Select (4)        | 3 ตั้งชื่อ >> เลือกประเภทห้อง                                              |
|     | 1 + Chat                                                                     | 2 เลือกสมาชิก >> Select | >> Create                                                                  |

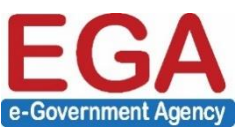

## การดูรายชื่อสมาชิกห้อง และ ตั้งผู้ดูแลห้องเพิ่มเติม

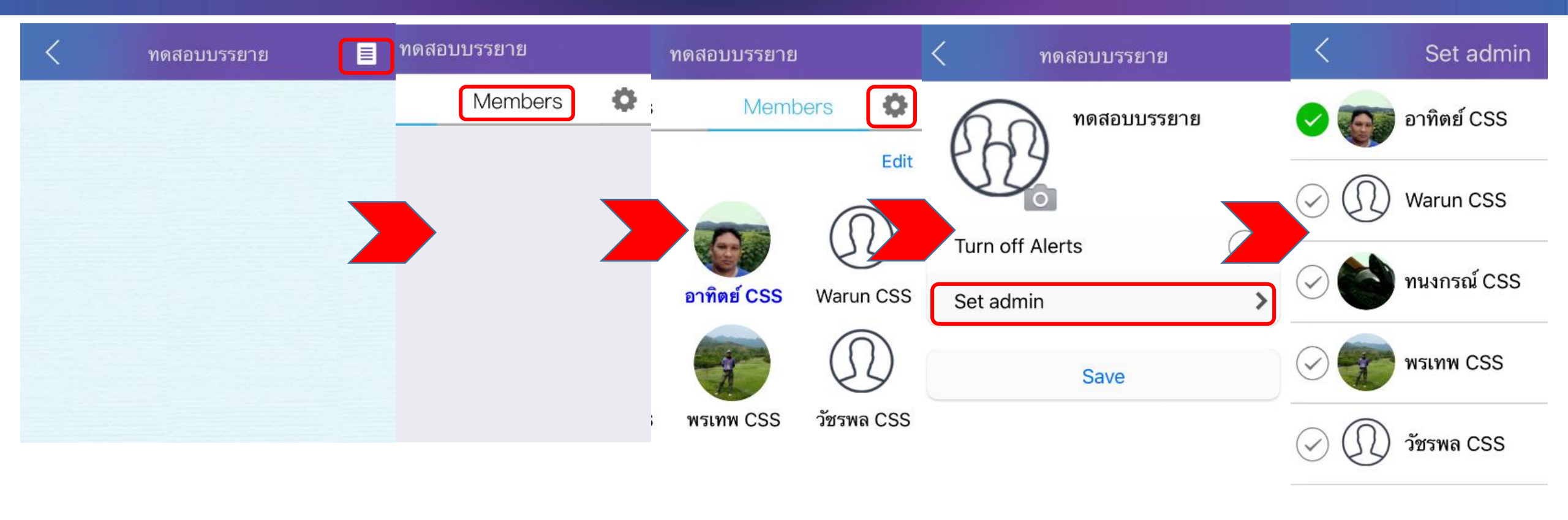

1 Properties

2 เลือก members 3 Settings

4 Set admin

5 เลือก admin >> Save

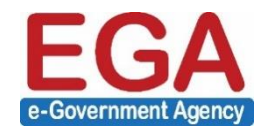

### การ เพิ่ม-ลด สมาชิกห้องสนทนา

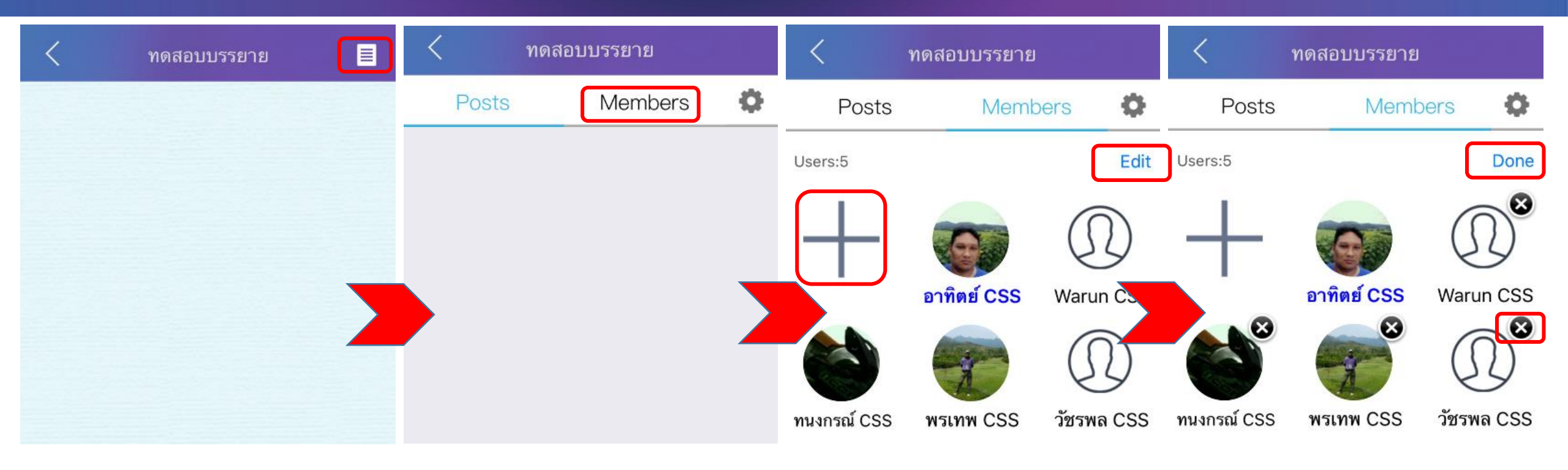

1 Properties

#### 2 members

3 เพิ่ม - ลด

- เพิ่ม + >> เลือกสมาชิก
- ลด Edit >> x สมาชิก >> Done

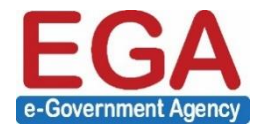

### การสนทนาในห้อง

| < ทดสอบบรรยาย 📃                               | < ทดสอบบรรยาย 🔳         | < ทดสอบบรรยาย                          |
|-----------------------------------------------|-------------------------|----------------------------------------|
|                                               |                         | 2016-06-01 Wednesday                   |
|                                               |                         | อาทิตย์ CSS added CS to the room.      |
|                                               |                         | อาทิตย์ CSS removed CS from the room.  |
|                                               |                         |                                        |
|                                               |                         |                                        |
|                                               |                         |                                        |
| พิมพ์ข้อความ Send                             |                         |                                        |
|                                               |                         |                                        |
| 1/_ภถุวัคตจขช                                 |                         |                                        |
| ๆ ไ ำ พ ะ ~ ~ ร น ย บ ล                       |                         |                                        |
| ฟหกดเ ะ ่าสวงฃ                                | พอพิยา ไป การเราะ       | Photos Camera Videos Camer             |
| ิ ผ ป แ อ <sup>≏</sup> <sup>๛</sup> ท ม า ฝ ⊠ |                         |                                        |
|                                               |                         | Video Call Audio Call Location Contact |
| 123 🖤 🖞 วรรค รเทรน                            | 🕑 🔝 🌺 😨 斗 🕂             |                                        |
|                                               |                         |                                        |
| พิมพ์ข้อความ                                  | ส่งสติ้กเกอร์ ไฟล์ เกาะ | ation Video call Audio                 |

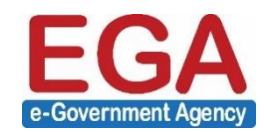

### การสร้างเขียนกระดานหน้าห้องสนทนา (Post)

| < ทดสอบบรรยาย 🔳 | < ทดสอบบรรยาย | < Note Fool                           |
|-----------------|---------------|---------------------------------------|
|                 | Posts Members | ได้ขอความทีนี่                        |
|                 |               |                                       |
|                 |               |                                       |
|                 |               |                                       |
|                 |               |                                       |
|                 |               |                                       |
|                 |               |                                       |
|                 |               | Camera Gallery                        |
|                 |               |                                       |
|                 |               |                                       |
| ) Input message |               |                                       |
|                 |               | 3 ไส่ข้อความ หรือ รูป, location, link |
| 1 Properties    | 2 Note        | (มีข้อความอย่างน้อย 1 ตัวอักษร )      |

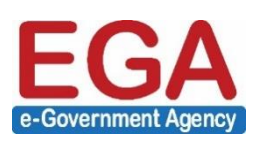

>> Post

# Thank you.

ศูนย์บริการลูกค้า (EGA Contact Center)อีเมล:เกรศัพท์:เกรศัพท์:0-2612-6060คู่มือ G-Chat :https://www.ega.or.th/th/profile/978/

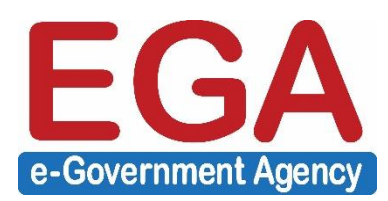